# プリント管理システムクライアント

# インストール・マニュアル

東京都市大学 横浜キャンパス版

Windows 8/10 32 ビット/64 ビット対応

#### 3.1版

#### 2021年5月28日

株式会社カーネル・サポート

## 1. 概要

## 1.1. <u>概要</u>

(1) プリント管理システムのクライアントソフトを Windows 8/10 にインストールする手順 を示します。

### 2.インストール方法

#### 2.1. <u>始めに</u>

- (1) インストール作業はすべて管理者権限で行ってください。目的のプリンターと PC の OS に合わせて以下のいずれかをダウンロードしてください。
  - メディアホールカラープリンター
  - Windows 64bit https://www.itc.tcu.ac.jp/pc/peripherals/drv/mh\_win64.zip
  - ・Windows 32bit <u>https://www.itc.tcu.ac.jp/pc/peripherals/drv/mh\_win32.zip</u> 図書館プリンター
  - Windows 64bit https://www.itc.tcu.ac.jp/pc/peripherals/drv/lib\_win64.zip
  - Windows 32bit https://www.itc.tcu.ac.jp/pc/peripherals/drv/lib\_win32.zip

### 2.2. <u>プリンターのインストール</u>

 ダウンロードした ZIP ファイルを解凍し、「driver」フォルダーにある「setup. exe」 を実行してください。

| 7-11 ホーム 共有                                 | 表示 位理                            |                         |       |
|---------------------------------------------|----------------------------------|-------------------------|-------|
| ⊨ → × ↑ 📙 « driver                          | > DocuPrintC3460d >              | ✓ る DocuPrintC3+SoliD快売 | P     |
| # 9499 7982                                 | ART_EX                           | certs                   |       |
| <ul> <li>PC</li> <li>第 30 オブジェクト</li> </ul> | DrvToels                         | [inst                   |       |
| ↓ ダウンロード ■ デスクトップ                           | Launcher<br>Fuji Xerox Co., Ltd. |                         |       |
| E 6024                                      |                                  |                         |       |
| ■ 174 1 21-090                              |                                  |                         |       |
| *>>>7-7                                     |                                  |                         |       |
| ANSE ARASESIO                               |                                  |                         | 812 B |

(2) 以下のウィンドウが表示された場合は「許可」もしくは「はい」をクリックしてください。

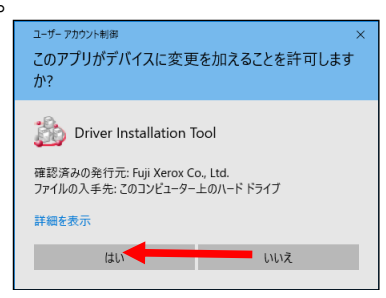

(3) 「カスタムセットアップ」をクリックしてください。

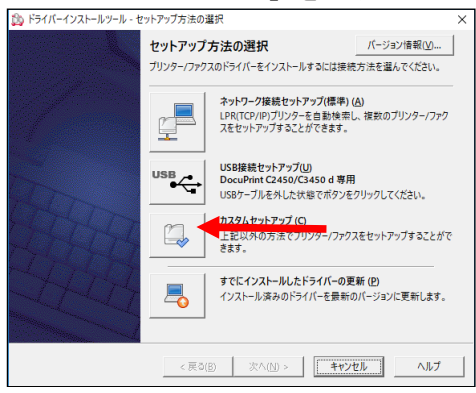

(4) 「ローカルプリンターを指定する」を選択し、「次へ」をクリックしてください。

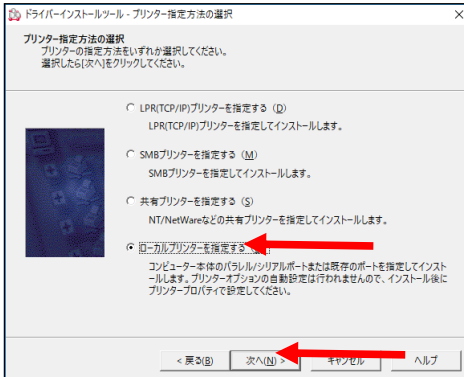

(5)「ポート」で「LPT1:」、「機種」で「DocuPrint C3450 d」を選択し、「次へ」をクリ ックしてください。

| 🍰 ドライバーインストールツー                            | ル - ローカルブリンターの指定                                         | ×   |
|--------------------------------------------|----------------------------------------------------------|-----|
| ローカルプリンターの指定<br>セットアップするプリン<br>指定したら(次へ)をク | 9〜の機種とボートを指定してください。<br>リックしてください。                        |     |
|                                            | ボート( <u>A</u> )<br> LPT1:<br>陳電(M)<br>② 「DecuPrint CANOS |     |
|                                            | < 戻る(B) 次へ(N) > キャンセル                                    | ヽルブ |

(6) 「同意する」を選択し、「インストール」をクリックしてください。

| 🏠 ドライバーインストールツール - 使用許諾条件への同意                                                                                                    | × |
|----------------------------------------------------------------------------------------------------|---|
| 使用許諾条件への同意<br>使用許諾条件に同意しますか?                                                                                                    |   |
| ソフトウエア使用許諾条項<br>富士ゼロックス株式会社                                                                                                    | î |
| ホソトウエアをで使用いただくにあたり、以下の名争な優が適用されますのでごう承ください、<br>1.(使用電)<br>単社は、お客様に対して、幸社が増生するパージョンのオパレーディング・システムを搭載する専社能空の機<br>増い下市を優越といいます。(山豆を開始はなたまな社)、山田(別マパンケーンにおっていきンフトンゴン)<br>修確には簡単れつきの見つきにあたしてお用きなどをお出し、山田(別マパンケーンにおっていきン)<br>アといいます。したを知らみ気になって要用することを計会せます。ただ、お客様にごの使用をお客様以<br>かの面三金(加速な)を起か。またこの権利はお客様が協占的に有する権利となりません。<br>2.(優売の弊止)<br>お客様に、いかなる場合においても、ホッフトウエアを使用させることはできません。<br>3.(商売用の単止) | v |
| 注:インストール後にコンビューターの再起動が必要になる場合があります。                                                                                                    |   |
| < 戻る(B) インストール(E) キャンセル ヘル                                                                                                    | 1 |

(7) 「通常使うプリンターの設定」でインストールしたプリンターを選択してください。

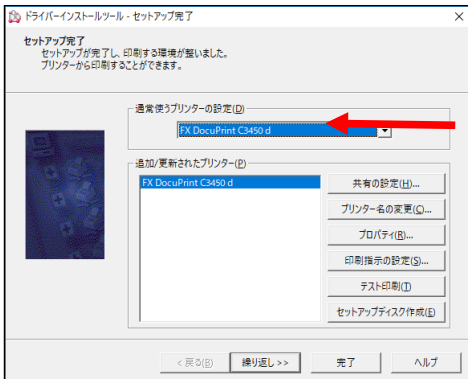

(8) 「プロパティ」をクリックしてください。

| 🏠 ドライバーインストールツー                             | ル - セットアップ完了                                       | ×                                                              |
|---------------------------------------------|----------------------------------------------------|----------------------------------------------------------------|
| <b>セットアップ完了</b><br>セットアップが完了し<br>ブリンターから印刷す | 、印刷する環境が整いました。<br>ることができます。                        |                                                                |
|                                             | - 通常使うプリンターの設定( <u>D</u> )<br>FX DocuPrint C3450 d |                                                                |
|                                             | ー追加(更新なれたプリンター( <u>p</u> )<br>FX DocuPrint C3450 d | 共有の設定(L)<br>ブリンター名の変更(Q)<br>プロバティ(C)<br>印刷指示の設定(S)<br>テスト印刷(D) |
|                                             | く戻る(B) <b>繰り返し&gt;&gt;</b>                         | 10197971421FAU                                                 |

(9) 「デバイスの設定」タブを開いてください。

| 🖶 FX DocuPr       | nt C3450 dű    | ブロパティ         |       |        |        |        | ×             |
|-------------------|----------------|---------------|-------|--------|--------|--------|---------------|
| 全般 共有             | ボート            | 詳細設定          | 色の管理  | セキュリティ | デバイス。  | Æ 7977 | (4)X          |
| ۲                 | FX Docu        | Print C3450   | d     |        |        |        |               |
| 場所( <u>L</u> ):   |                |               |       |        |        |        |               |
| יםאירוב:          |                |               |       |        |        |        |               |
|                   |                |               |       |        |        |        |               |
|                   |                |               |       |        |        |        |               |
| モデル( <u>O</u> ):  | FX Docu        | Print C3450 o | ł     |        |        |        |               |
| 色:はい              |                |               | 利用可   | 能な用紙:  |        |        |               |
| 両面:はい             | #. 1.1.2       |               | A4    |        |        | ^      |               |
| ホナキス正<br>速度: 32 p | 90: いいえ<br>10m |               |       |        |        |        |               |
| 最高解像              | 實: 1200 dpi    |               |       |        |        | $\sim$ |               |
|                   |                | 基本            | 設定(E) | 771    | ページの印刷 | D      |               |
|                   |                |               | (     | ОК     | キャンセル  | 適      | 用( <u>A</u> ) |

(10) 「ヘッダー/フッター印刷の設定制限」を「する(権限ユーザーのみ設定可能)」に変更してください。

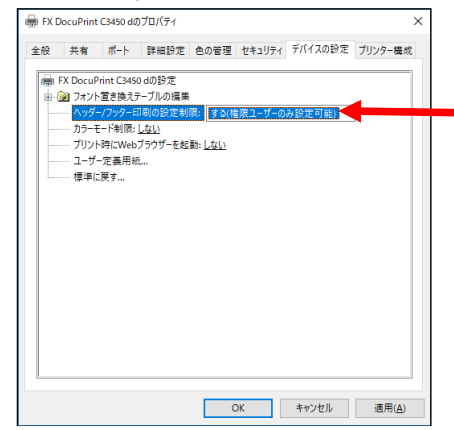

#### Ks プリント管理システムクライアントインストールマニュアル 3.1版

(11) 「適用」ボタンをクリックして、「詳細設定」タブを開いてください。

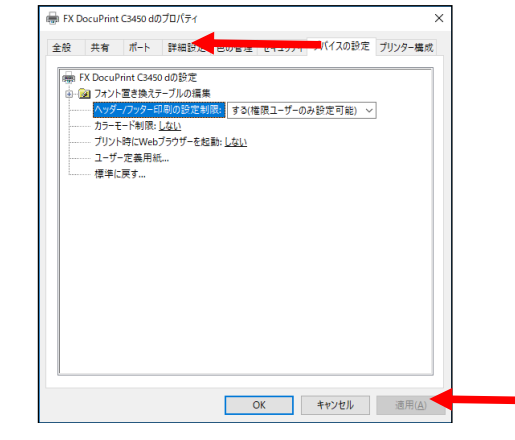

#### (12) 「標準の設定」をクリックしてください。

| 🖶 FX D    | locuPrint        | C3450 dØ,       | プロパティ                        |              |        |                    |                | Х |
|-----------|------------------|-----------------|------------------------------|--------------|--------|--------------------|----------------|---|
| 全般        | 共有               | ポート             | 詳細設定                         | 色の管理         | セキュリティ | デバイスの設定            | プリンター構成        |   |
| 0         | に利用可能            | E(L)            |                              |              |        |                    |                |   |
| 0         | 始( <u>B</u> )    |                 | 0:00                         | *            | 終了     | 0:00               | *              |   |
| 優         | 先順位(Y)           |                 | 1                            | •            |        |                    |                |   |
| ドライノ      | ·(−( <u>v</u> ): | FX Do           | cuPrint C34                  | 50 d         | ~      | 新しいドライバー( <u>W</u> | D              |   |
| ©<br>اڑ O | )すぐに印刷<br>リンターに直 | 削データをつ<br>接印刷デー | がリンターに送<br>−タを送る( <u>D</u> ) | ā( <u>l)</u> |        |                    |                |   |
|           | met est stra     | k- dal #        |                              |              |        |                    |                |   |
|           | プールされた           | ドキュメント          | を最初に印刷                       | 別する(R)       |        |                    |                |   |
| 口印        | 刷後ドキュ            | メントを残れ          | \$( <u>K</u> )               | -            |        |                    |                |   |
| ₽₩        | 細な印刷材            | 装能を有効           | bにする( <u>E</u> )             |              |        |                    |                |   |
|           | 標準の設定            | E(E)            | ブリント                         | フロセッサ(N      | )      | 区切りページ( <u>O</u> ) |                |   |
|           |                  |                 |                              | 0            | )K     | キャンセル              | 適用( <u>A</u> ) |   |

(13) 「両面」を「長辺とじ」、「まとめて 1 枚」を「2 アップ」に変更し、「スタンプ/ フォーム」タブを開いてください。

| <ul> <li>FX DocuPrint C3450 d 標準の設定</li> <li>基本 トレイ/排出 グラフィックス スタン</li> </ul> | ブノフォーム 詳細設定                                                             | ×                                                                                                    |
|-------------------------------------------------------------------------------|-------------------------------------------------------------------------|----------------------------------------------------------------------------------------------------|
| カリント経貨(山:<br>道常カリント     編集(日)       通常カリント     編集(日)                          | お気に入り(D)<br>(A) (変更)標準<br>原稿サイズ(S):<br>(A 4 (210×297mm)<br>出力)用紙サイズ(Z): | <ul> <li>✓ (保存(y)_ 編集(E)_<br/>厚稿()向き</li> <li>✓ 回 ●大原稿(Q)</li> <li>↓ ○上原稿(L)</li> </ul>                                                                                                    |
| A4 (6 \$\$)                                                                   | 原稿サイズと同じ<br>百面(2):<br>カラーモード(W):                                        | → 子 部務(©)<br>1 3<br>まとめて H友(U):<br>日子方向(M)<br>日子方向(M)                                                                                                    |
|                                                                               | <ul> <li>(自動判例)</li> <li>とじしろ/プリント位置(③…</li> <li>プリンターの状態(Ú)</li> </ul> | (12)順方向 > 2000   1000   1000   1000   1000   1000   1000   1000   1000   1000   1000   1000   1000   1000   1000   1000   1000   1000   1000   1000   1000   1000   1000   1000   1000   1000   1000   1000   1000   1000   1000   1000   1000   1000   1000   1000   1000   1000   1000   1000   1000   1000   1000   1000   1000   1000   1000   1000   1000   1000   1000   1000   1000   1000   1000   1000   1000   1000   1000   1000   1000   1000   1000   1000   1000   1000   1000   1000   1000   1000   1000   1000   1000   1000   1000   1000   1000   1000   1000   1000   1000   1000   1000   1000   1000   1000   1000   1000   1000   1000   1000   1000   1000   1000   1000   1000   1000   1000   1000   1000   1000   1000   1000   1000   1000   1000   1000   1000   1000   1000   1000   1000   1000   1000   1000   1000   1000   1000   1000   1000   1000   1000   1000   1000   1000   1000   1000   1000   1000   1000   1000   1000   1000   1000   1000   1000   1000   1000   1000   1000   1000   1000   1000   1000   1000   1000   1000   1000   1000   1000   1000   1000   1000   1000   1000   1000   1000   1000   1000   1000   1000   1000   1000   1000   1000   1000   1000   1000   1000   1000   1000   1000   1000   1000   1000   1000   1000   1000   1000   1000   1000   1000   1000   1000   1000   1000   1000   1000   1000   1000   1000   1000   1000   1000   1000   1000   1000   1000   1000   1000   1000   1000   1000   1000   1000   1000   1000   1000   1000   1000   1000   1000   1000   1000   1000   1000   1000   1000   1000   1000   1000   1000   1000   1000   1000   1000   1000   1000   1000   1000   1000   1000   1000   1000   1000   1000   1000   1000   1000   1000   1000   1000   1000   1000   1000   1000   1000   1000   1000   1000   1000   1000   1000   1000   1000   1000   1000   1000   1000   1000   1000   1000   1000   1000   1000   1000   1000   1000   1000   1000   1000   1000   1000   1000   1000   1000   1000   1000   1000   1000   1000   1000   1000   1000   1000   1000   1000   1000   1000   1000   1000 |
|                                                                               | ОК                                                                      | キャンセル 適用( <u>A</u> )                                                                                                    |

(14) 「ヘッダー/フッター印刷」をクリックしてください。

| ースタンプ  |            | 1178000                       |
|--------|------------|-------------------------------|
|        |            | スタンプの種類(11):                  |
|        |            | (なし)<br>マル秘                   |
|        |            | 世現<br>参考<br>至自                |
|        |            |                               |
|        |            | 新規登録(N) 編集(E) 削除(L)           |
|        |            | 2.か./7の効果(①)                  |
|        |            | 透過する く 最初のページのみ(1)            |
|        |            |                               |
| - ノオーム | -バーレイ印字()の | (使用フォーム名(F):                  |
| 0.0    | 1 PIGPTO   |                               |
|        | フォーム再登録(R) | フォームファイルを指定してプリンター本体に再登録できます。 |
|        |            |                               |
|        |            |                               |
|        |            | 10 (- ), T0 ata (-) (W1)(-,   |

(15) 「ログインユーザー名」、「日付」、「時刻」を「印刷する」にチェックをつけ、3 項目とも印刷する位置を「左下」に変更し、「OK」をクリックしてください。

| 隙項目①・<br>Dゲ(2)-17-26 する 左下<br>Dゲ(2)-17-26 する 左下<br>DF(2)-17-26 する 左下<br>レス(1)<br>(中国) ひん(1)<br>(中国) ひん(1)<br>(中国) | 瑞球目①:<br>リガインユーザー名 する 左下<br>See ID しない<br>ペニンント名 しない<br>ペニンント名 しない<br>トン省合 しない<br>マラント名した<br>レスロート<br>マラント名():<br>「下<br>NSE(N/スモ(ロートの中名) アン創<br>メーン・日<br>():<br>():<br>():<br>():<br>():<br>():<br>():<br>():                                                                                                    | ッダー/フッター印刷                                                 |                               |    |                  | ?         | × |
|----------------------------------------------------------------------------------------------------|----------------------------------------------------------------------------------------------------|------------------------------------------------------------|-------------------------------|----|------------------|-----------|---|
| XCE     XCE                                                                                                    | 30±000±E(±+000/950 +000)           7×1/×E(0)           9           9           0           0           0           0           0           0           0           0           0           0           0           0           0           0           0           0           0           0           0           0           0           0           0           0           0           0           0           0           0           0           0           0           0           0           0           0           0           0           0           0           0           0           0           0           0           0           0           0           0 <td>D刷項目(D):<br/>Dダインユーザー名<br/>User ID<br/>ドキュメント名<br/>ページ番号<br/>日付</td> <td>する<br/>しない<br/>しない<br/>しない<br/>する</td> <td>左下</td> <td></td> <td>○ED刷する(L)</td> <td>ŧ</td>                                                                                                    | D刷項目(D):<br>Dダインユーザー名<br>User ID<br>ドキュメント名<br>ページ番号<br>日付 | する<br>しない<br>しない<br>しない<br>する | 左下 |                  | ○ED刷する(L) | ŧ |
| <u>約1000年には4年時9月1日188</u><br>フォント名(5) サイズ(5):<br>料約3ブックク マ 9 マ B 7<br>色(5)                                                                                                    | 19600×216249948758)<br>7≠21-56(2) 91/3(5)<br>195 37297 ∨ 9 ∨ 9<br>8(2)<br>■ 2 ∨ 9<br>10 2 × 1000<br>10 2 × 1000<br>10 2 × |                                                            |                               |    |                  | T I       |   |
| 7#2/H26(E): #14X(S):<br>MS 17997 V 9 V 8 7<br>eb(G):                                                                                                    | 7>/>×8(D) 17/(Cs)<br>MS (37)/7                                                                                                    | 家庭の変更しまり物が発音                                               | 六回                            |    |                  |           |   |
| MSゴシック V B 7<br>巻(C):                                                                                                    | MS ゴシック 9 ~ B 7<br>色(2):<br>■ 黒 ~ ~                                                                                                    | フォント名(E):                                                  |                               |    | サイズ( <u>S</u> ): |           |   |
| <u>ف()</u> :                                                                                                    | ≜(C):<br>■ 黒 ✓                                                                                                    | MS ゴシック                                                    |                               | ~  | 9                | ~ B .     | 7 |
|                                                                                                    |                                                                                                    | 色( <u>C</u> ):                                             |                               |    |                  |           |   |
| ■ 素 ~                                                                                                    |                                                                                                    | ■黒                                                         |                               | ~  |                  |           |   |

(16)「OK」をクリックしてください。

| 🖶 FX DocuPrint C3450 d 標準の設定                                                               | ×                 |
|--------------------------------------------------------------------------------------------|-------------------|
| 基本 トレイ/排出 グラフィックス スタンブ/フォーム 詳細設定                                                           |                   |
| - スタンプ<br>- スタンプの種類())<br>マル教<br>マル教<br>ロー<br>日本<br>参考<br>王忠<br>王                          |                   |
| 新語注意           新語注意         新規登録(2)         新聞新聞           スタンブの約年(0)          通知のページのみ(1) |                   |
| フォーム<br>□オーバーレイ印字(y) 使用フォーム宅(f)                                                            |                   |
| フォーム再登録(B)フォームファイルを指定してグリンター本体に再登録できます。                                                    |                   |
| ヘッジラー/フッカー設定(S) 植物に戻す(D) ヘルデバー                                                             | )<br>( <u>A</u> ) |
|                                                                                            |                   |

#### (17) 「全般」タブを開いてください。

| <ul> <li>         •••••••••••••••••••••••••••••</li></ul>                                                                                                    | (1)                                                                                                    |                                                                 |                    |                                    |            |
|----------------------------------------------------------------------------------------------------|----------------------------------------------------------------------------------------------------|-----------------------------------------------------------------|--------------------|------------------------------------|------------|
| <ul> <li>○ 第1045/8-5182</li> <li>○ 開始(B)</li> </ul>                                                                                                    | 0:00                                                                                                    |                                                                 | 終了                 | 0:00                               | *          |
| 優先順位(Y):                                                                                                    | 1                                                                                                    | *<br>*                                                          |                    |                                    |            |
| ドライバー(⊻):                                                                                                    | FX DocuPrint 0                                                                                            | C3450 d                                                         | ~                  | 新しいドライバー(M                         | <u>v</u> ) |
| <ul> <li>・ 印刷ドキュメン</li> <li>・ 全パージ分</li> <li>・ すぐに印刷</li> <li>・ ブリンターに直打</li> </ul>                                                                                                    | トをスプールし、プロ<br>トのデータをスプール<br>ドータをプリンターに<br>毎印刷データを送る                                                       | ダラムの印刷処<br>してから、印刷<br>こ送る(J)<br>S( <u>D</u> )                   | 理を高速に行<br>データをプリンタ | う( <u>S</u> )<br>!ーに送る( <u>I</u> ) |            |
| <ul> <li>印刷ドキュメンI</li> <li>全ページ分</li> <li>すぐに印刷</li> <li>ブリンターに直括</li> <li>一</li> <li>一</li> <li>一</li> <li>一</li> <li>一</li> <li>つ</li> <li>つ</li> <li>つ</li> <li>つ</li> <li>つ</li> <li>つ</li> <li>つ</li> <li>つ</li> <li>つ</li> <li>つ</li> <li>つ</li> <li>つ</li> <li>つ</li> <li>つ</li> <li>こ</li> <li>こ</li> <li< th=""><th>トをスプールし、プロ<br/>・のデータをスプール<br/>「データをプリンターに<br/>毎印刷データを送る<br/>ー<br/>コメントを保留する</th><th>グラムの印刷炉<br/>してから、印刷<br/>こ送る(<u>)</u><br/>&gt;(<u>D</u>)<br/>(H)</th><th>理を高速に行<br/>データをプリンタ</th><th>う(S)<br/>(C)送る(I)</th><th></th></li<></ul> | トをスプールし、プロ<br>・のデータをスプール<br>「データをプリンターに<br>毎印刷データを送る<br>ー<br>コメントを保留する                                    | グラムの印刷炉<br>してから、印刷<br>こ送る( <u>)</u><br>>( <u>D</u> )<br>(H)     | 理を高速に行<br>データをプリンタ | う(S)<br>(C)送る(I)                   |            |
| <ul> <li>印刷ドキュメン</li> <li>全ページ分</li> <li>すぐに印刷</li> <li>ブリンターに直打</li> <li>一致しないドキ</li> <li>スプールされたけ</li> </ul>                                                                                                    | トをスプールし、プロ<br>トのデータをプリンターに<br>毎印刷データを送き<br>ユメントを保留する<br>ミキュメントを最初に                                        | グラムの印刷炉<br>してから、印刷<br>に送る(J)<br>X(D)<br>(H)<br>:印刷する(R)         | 理を高速に行             | う(S)<br>に送る(I)                     |            |
| <ul> <li>・ 印刷ドキュメン</li> <li>・ 全ページ分</li> <li>・ うすぐに印刷</li> <li>・ ブリンターに直打</li> <li>・ 一 取しないドキ</li> <li>ビスブールされたド</li> <li>・ 印刷後ドキュメ</li> </ul>                                                                                                    | トをスプールし、プロ<br>トのデータをスプール<br>ドデータをプリンターに<br>毎印刷データを送き<br>ユメントを保留する<br>ドキュメントを最初に<br>ントを残す( <u>K</u> )      | グラムの印刷炉<br>してから、印刷<br>に送る(J)<br>(D)<br>(H)<br>:印刷する( <u>R</u> ) | 理を高速に行             | う(S)<br>/-(に送る(I)                  |            |
| <ul> <li>・ 印刷ドキュメソ         <ul> <li>・ 全ページ分</li> <li>・ 全ページ分</li> <li>・ すぐに印刷</li> <li>・ ブリンターに直打</li> <li>・ 一 取しないドキ</li> <li>・ マスブールされたト</li> <li>・ 印刷後ドキュメ</li> <li>・ 戸 即制後ドキュメ</li> <li>・ 詳細な印刷機</li> </ul> </li> </ul>                                                                                                    | トをスプールし、プロ<br>・のデータをスプール<br>・データをプリンターに<br>ま印刷データを送き<br>ユメントを保留する<br>・キュメントを最初に<br>ントを致す(K)<br>能を有効にする(E) | グラムの印刷処<br>してから、印刷<br>に送る(J)<br>S(D)<br>(日)<br>:印刷する(R)<br>)    | 理を高速に行<br>データをプリンタ | う(5)<br>に送る(1)                     |            |

(18) 「基本設定」をクリックしてください。

| 4-00 ++ -                                                            | ي بيد ا                                                   | Gas ken Gründen | A DOCT         | Art all = 2 |         | -11572 48 |
|----------------------------------------------------------------------|-----------------------------------------------------------|-----------------|----------------|-------------|---------|-----------|
| 王心 共1                                                                | 4 ///=I2                                                  | 計視認足            | 日の居住           | 242971      | ノハイスの設定 | 7979-a    |
|                                                                      | EV D                                                      | 0.1.1.01.01     |                |             |         | _         |
| 3.2                                                                  | FX DOCU                                                   | Print C3450     | a              |             |         |           |
|                                                                      |                                                           |                 |                |             |         |           |
| 場所( <u>L</u> ):                                                      |                                                           |                 |                |             |         |           |
| :0אעאב                                                               |                                                           |                 |                |             |         |           |
|                                                                      |                                                           |                 |                |             |         |           |
|                                                                      |                                                           |                 |                |             |         |           |
|                                                                      |                                                           |                 |                |             |         |           |
|                                                                      |                                                           |                 |                |             |         |           |
| Ŧデル(O):                                                              | FX Docu                                                   | Print C3450 c   | 4              |             |         |           |
| モデル( <u>Q</u> ):<br>一機能                                              | FX Docu                                                   | Print C3450 c   | ł              |             |         |           |
| モデル( <u>O</u> ):<br>機能<br>色: はい                                      | FX Docu                                                   | Print C3450 c   | 利用可            | "能な用紙:      |         |           |
| モデル( <u>Q</u> ):<br>一機能<br>色:はい<br>両面:はい                             | FX Docu                                                   | Print C3450 c   | 1<br>利用可<br>A4 | "能な用紙:      |         | ~         |
| モデル(Q):<br>機能<br>色:はい<br>両面:はし<br>ホチキス」                              | FX Docu<br>N<br>い                                         | Print C3450 c   | 利用可<br>A4      | 能な用紙:       |         | ^         |
| モデル(Q):<br>機能<br>色: はい<br>両面: はし<br>ホチキス」<br>速度: 32                  | FX Docu<br>FX Docu<br>เป<br>ะยั: เปปกวิ<br>ppm            | Print C3450 c   | 1<br>利用可<br>A4 | 能な用紙:       |         | ^         |
| モデル(Q):<br>機能<br>色: はい<br>両面: はし<br>ホチキス」<br>速度: 32<br>最高解像          | FX Docu<br>FX Docu<br>い<br>この: いいえ<br>ppm<br>(寝: 1200 dpi | Print C3450 c   | 1<br>利用可<br>A4 | 「能な用紙:      |         | ^<br>~    |
| モデル( <u>Q</u> ):<br>機能<br>色: はい<br>両面: はい<br>ホチキス」<br>速度: 32<br>最高解例 | FX Docu<br>FX Docu<br>い<br>ため: いいえ<br>ppm<br>線度: 1200 dpi | Print C3450 c   | 利用可<br>[ 44    | 能な用紙:       |         | < >       |
| モデル( <u>Q</u> ):<br>機能<br>色: はい<br>両面: はい<br>ホチキス」<br>速度: 32<br>最高解例 | FX Docu<br>FX Docu<br>い<br>ため: いいえ<br>ppm<br>(腹: 1200 dpi | Print C3450 c   | 利用可<br>A4      | 能な用紙:       |         | ~         |

(19) 以下の印刷設定が行われているか確認してください。設定されていなかった場合は「基本設定」の方でも設定を行ってください。

| 項目        | 設定    | 備考    |
|-----------|-------|-------|
| 両面        | 長辺とじ  |       |
| まとめて1枚    | 2 アップ |       |
| ログインユーザー名 | 印刷する  | 位置は左下 |
| 日付        | 印刷する  | 位置は左下 |
| 時刻        | 印刷する  | 位置は左下 |

(20) 「OK」をクリックしてください。\_\_\_\_

| 🖶 FX Do        | cuPrint       | C3450 dØ        | プロパティ         |                |        |           | ×            |
|----------------|---------------|-----------------|---------------|----------------|--------|-----------|--------------|
| 全般             | 共有            | ポート             | 詳細設定          | 色の管理           | セキュリティ | デバイスの設定   | プリンター構成      |
| 8              |               | FX Docu         | Print C3450   | d              |        |           |              |
| 場所( <u>L</u> ) |               |                 |               |                |        |           |              |
| אלאב)          | <u>0</u> :    |                 |               |                |        |           |              |
|                |               |                 |               |                |        |           |              |
| モデル(の          | ):            | FX Docul        | Print C3450 c | I              |        |           |              |
| 色: は           | tiv           |                 |               | 利用可            | 能な用紙:  |           |              |
| 両面:<br>ホチキ     | :はい<br>Fス止め:  | いいえ             |               | A4             |        |           | ^            |
| 速度             | :32 pp<br>解像度 | m<br>: 1200 dpi |               |                |        |           | >            |
|                |               |                 | 基本            | 設定( <u>E</u> ) | 771    | ページの印刷(王) |              |
|                |               |                 |               | (              | ок     | 497010    | ( <u>A</u> ) |

(21) 「完了」をクリックしてください。

| 🏠 ドライバーインストールツール                              | - セットアップ完了                                                   |                                       | × |
|-----------------------------------------------|--------------------------------------------------------------|---------------------------------------|---|
| <b>セットアップ完了</b><br>セットアップが完了し、<br>プリンターから印刷する | 印刷する環境が整いました。<br>ることができます。                                   |                                       |   |
|                                               | 通常使うブリンターの設定(D)<br>(X) DocuPrint C3450 d<br>追加/更新されたブリンター(P) |                                       |   |
|                                               | FX DocuPrint C3450 d                                         | 共有の設定( <u>H</u> )                     |   |
|                                               |                                                              | ブリンター名の変更( <u>C</u> )                 |   |
| 0                                             |                                                              | プロパティ( <u>R</u> )                     |   |
|                                               |                                                              | 印刷指示の設定(S)                            |   |
|                                               |                                                              | テスト印刷(D)                              |   |
|                                               |                                                              | セットアップディスク作成(E)                       |   |
|                                               |                                                              | · · · · · · · · · · · · · · · · · · · |   |
|                                               | < 戻る(B) <b>繰り返し &gt;&gt;</b>                                 | <b>光</b> 1 (00)                       | 1 |

- (23) 解凍したフォルダーの「client」フォルダーにある
   「KspvInstallerClient2k\_MHColor.exe」 (メディアホール) または
   「KspvInstallerClient2k\_LIBColor.exe」 (図書館) を実行してください。

|                                         |                             |   |     | - in per |   |
|-----------------------------------------|-----------------------------|---|-----|----------|---|
| W DVD KW F947 (E:) SETUP_CLIENT ; Clent | ■ *y client@###             | _ | _   |          |   |
| 整理  ・ ディスクに書き込む このディスクを消去する             |                             | ÷ | • 0 | 3        | 4 |
| ダウンロード ・ J現在ディスクにあるファイル (2)             |                             |   |     |          |   |
| ■ デスクトップ Kend outsiler(Viset3k          | Kenul Ininetall/Timet2k     |   |     |          |   |
| 2 最近表示した場 115 MB                        | 2010/04/27 11:31<br>80.0 KB |   |     |          |   |
| (ja ライブラリ                               |                             |   |     |          |   |
| F#1×××                                  |                             |   |     |          |   |
| ■ ピクチャ                                  |                             |   |     |          |   |
| ■ ビデオ =                                 |                             |   |     |          |   |
| 1 31-Sv6                                |                             |   |     |          |   |
| ■ コンピューター                               |                             |   |     |          |   |
| A ローカルディス                               |                             |   |     |          |   |
| E DVD RW F54                            |                             |   |     |          |   |
| 📙 client                                |                             |   |     |          |   |
| 🔒 docs                                  |                             |   |     |          |   |
| 🔒 driver                                |                             |   |     |          |   |
|                                         |                             |   |     |          |   |

(24) 以下のウィンドウが表示された場合は「許可」もしくは「はい」をクリックしてくだ さい。

| ※ ユーザー アカウント新御                                                               |
|------------------------------------------------------------------------------|
| 彼の不易な発行元からのプログラムにこのコンピューターへの変更を許     町しますか     町しますか                         |
| プログラム名: KspvInstallerClient2k.exe<br>発行元: <b>不明</b><br>ファイルの入手先: CD/DVD ドライブ |
| ③ 詳細を表示する(D) はい(Y) =(H)                                                      |
| これらの適知を表示するタイミングを支援する                                                        |

- (25)「OK」をクリックしてください。
   アリンタ確認 ×
   プリント管理システムで使用するプリンタはFX DocuPrint C3450 dですか?
- (26) 以下のウィンドウが表示される場合があります、表示された場合は「OK」をクリック してください。

| Add Print Vending Port |
|------------------------|
| Port Name              |
| KSPV1:                 |
|                        |
| OK General Help        |
|                        |

(27) 「OK」をクリックして、再起動してください。

| ĺ | ■ 再立上げ確認                        |
|---|---------------------------------|
|   | システムを再立上げします。再立上げ後、印刷を確認してください。 |
|   |                                 |

# 3. アンインストール方法

#### 3.1. <u>始めに</u>

(1) アンインストール作業はすべて管理者権限で行ってください。インストール時にダウン ロード・解凍したフォルダーで作業してください。

#### 3.2. <u>アンインストール</u>

「client」フォルダーの中にある「KspvUninstallClient2k.exe」を実行してください。

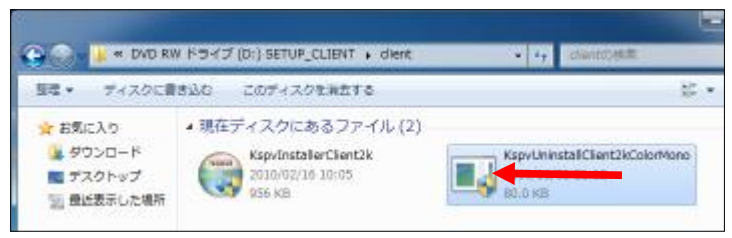

(2) 以下のウィンドウが表示された場合は「許可」もしくは「はい」をクリックしてください。

| 0 | 次の不易な無行が<br>同じまずかり          | はからのプログラムにこのコンピューターへの産業を許                               |
|---|-----------------------------|---------------------------------------------------------|
|   | プログラム名:<br>発行元:<br>ファイルの入手! | KapyUninstalClent2kColorMono.exe<br>米和<br>た CD/DVD ドライブ |
|   | #細を表示する(D)                  | (\$1-12)                                                |

(3) 「OK」をクリックしてください。

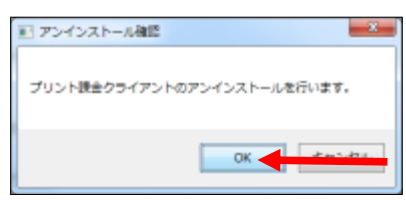

(4) 「OK」をクリックして、再起動してください。

| ■ 再立上げ確認                        |
|---------------------------------|
| Sステムを再立上げします。再立上げ後、設定を確認してください。 |
| OK CHARLES                      |

(5) 以上で管理クライアントソフトのアンインストールは完了です。